# Manual de <mark>utilizare</mark>

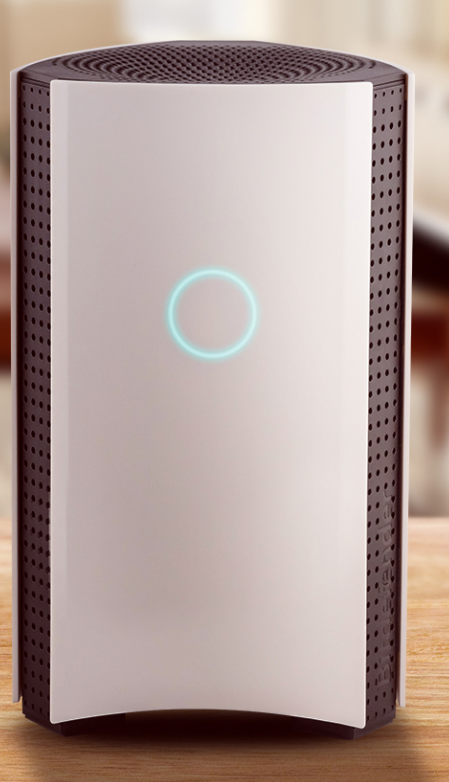

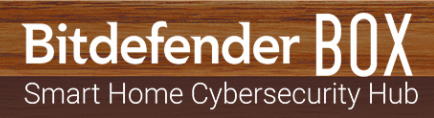

### Bitdefender BOX Manual de utilizare

Publicat 17.01.2019

Copyright© 2019 Bitdefender

#### Termeni legali

Toate drepturile rezervate. Nicio parte a acestui document nu va putea fi reprodusă sau transmisă sub nicio formă și prin niciun mijloc, fie el electronic sau mecanic, inclusiv fotocopiere, înregistrare, sau orice sistem de stocare și recuperare de date, fără acordul scris al unui reprezentant autorizat al Bitdefender. Este posibilă includerea unor scurte citate în recenzii, dar numai cu condiția menționării sursei citate. Conținutul documentului nu poate fi modificat în niciun fel.

Avertisment și declinarea responsabilității. Acest produs și documentația aferentă sunt protejate de legea drepturilor de autor. Informațiile incluse în acest document sunt furnizate "ca atare", fără nicio garanție. Deși s-au luat toate măsurile de prevedere în momentul alcătuirii acestui document, autorii săi nu vor fi în niciun fel ținuți responsabili față de nici o persoană fizică sau juridică pentru pierderi sau daune cauzate sau care se presupune a fi fost cauzate, direct sau indirect, de informațiile cuprinse în acest material.

Acest document conține linkuri către siteuri web aparținând unor terți, care nu se află sub controlul Bitdefender; prin urmare, Bitdefendernu este responsabilă pentru conținutul respectivelor siteuri. Responsabilitatea accesării oricăruia dintre siteurile terților al căror link este furnizat în acest document îți aparține în totalitate. Bitdefender furnizează aceste linkuri exclusiv pentru ușurarea consultării documentului și prezența lor nu presupune faptul că Bitdefender susține sau își asumă responsabilitatea pentru conținutul siteurilor către care duc acestea.

Mărci înregistrate. Acest document poate conține nume de mărci înregistrate. Toate mărcile comerciale înregistrate sau neînregistrate din acest document aparțin exclusiv proprietarilor acestora și sunt recunoscute ca atare.

Bitdefender

# Cuprins

| Ce este Bitdefender BOX? i                                                                                                    | V                                |
|----------------------------------------------------------------------------------------------------|----------------------------------|
| 1. Informații de bază      1.1. Prezentare generală a Bitdefender BOX      1.2. Funcționalități      1.3. Conținutul pachetului      1.4. Cerințe de sistem      1.5. Contul și abonamentele Bitdefender                                                                                    | <b>1</b><br>3<br>4<br>5          |
| 2. Recomandări privind manevrarea și siguranța                                                                                                    | 6                                |
| 3. Configurarea BOX    3.1. Instalarea aplicației Bitdefender Central (iOS și Android)      3.2. Configurarea BOX    3.3. Adăugarea de dispozitive la rețeaua BOX                                                                                                    | <b>7</b><br>7<br>8<br>0          |
| 4. Rețeaua BOX    1      4.1. Panoul de control al aplicației Bitdefender Central    1      4.2. Scanează rețeaua ta de acasă    1                                                                                                    | <b>2</b><br>2<br>3               |
| 5. Bitdefender Total Security    1      5.1. Sarcini la distanță    1      5.2. Instalează protecția locală    1      5.3. Setări dispozitiv    1                                                                                                    | <b>4</b><br>6<br>6               |
| 6. Control Parental    1'      6.1. Adăugare profil copil    1      6.2. Asocierea funcției de Control parental cu Bitdefender Central    1      6.3. Activitate    1      6.4. Aplicații    1      6.5. Restricționare acces    1      6.6. Localizează copilul    2      6.7. Social    2 | 7<br>8<br>9<br>9                 |
| 7. Informații suplimentare    2      7.1. Actualizare Bitdefender BOX (actualizare firmware)    2      7.2. Restabilirea setărilor din fabrică    2      7.3. Dezactivarea conexiunii la internet    2                                                                                      | <b>1</b><br>11                   |
| 8. Contactează-ne 2                                                                                                    | 2                                |
| 9. Informații privind conformitatea    2      9.1. Conformitatea cu standardele FCC    2      9.2. Conformitate cu standardele canadiene    2      9.3. Conformitate cu standardele europene    2      9.4. Declarație de conformitate UE    2      9.5. Eliminare și reciclare    2        | <b>3</b><br>23<br>24<br>25<br>26 |

# Ce este Bitdefender BOX?

Bitdefender BOX a fost creat pentru a îți păstra în siguranță toate dispozitivele conectate la internet, acasă și în deplasare. Este inclusă o securitate cibernetică pe mai multe niveluri pentru a ajuta la protecția calculatoarelor, calculatoarelor Mac, telefoanelor inteligente și tabletelor cu sistem de operare iOS și Android, și a dispozitivelor din casa inteligentă, cum ar fi console de jocuri, dispozitive de monitorizare a bebelușilor, televizoare inteligente și toate dispozitivele care sunt conectate în casa ta. Toate dispozitivele conectate pot fi administrate din aplicația Bitdefender Central, care poate fi instalată pe dispozitivele cu sistem de operare iOS și Android.

Cu ajutorul Bitdefender BOX poți crea propria rețea pentru a îți proteja și monitoriza toate dispozitivele din casa ta.

Atât traficul de intrare, cât și cel de ieșire sunt filtrate pentru a bloca accesul amenințărilor care ți-ar putea pune în pericol rețeaua. Site-urile internet suspecte de phishing și încercările de fraudă sunt detectate și oprite înainte de a colecta date cu caracter personal, cum ar fi parole, informații despre cardurile de credit sau informații despre conturile bancare.

#### Bitdefender BOX oferă:

- Protecție împotriva amenințărilor pentru dispozitivele care aparțin rețelei de acasă.
- Protecție împotriva atacurilor de tip phishing, încercărilor de fraudă și scurgerilor de date în timp ce navighezi pe Internet.
- Administrarea rețelei.
- Rețea Wi-Fi protejată cu parolă și partajează o conexiune la internet protejată pe toate dispozitivele din casa ta.
- Înlocuirea rețelei Wi-Fi existente folosind aceeași combinație de nume de rețea și parolă.

# 1. Informații de bază

Bitdefender BOX vine la pachet cu o serie de funcționalități destinate să țină la distanță atacurile online de rețeaua ta. Pentru a vizualiza lista completă a funcționalităților incluse, consultă secțiunea "*Funcționalități*" (p. 3).

Pentru a ști cum să manevrezi unitatea BOX pe care ai achiziționat-o, avem câteva recomandări pentru tine. Pentru informații detaliate, consultă secțiunea *"Recomandări privind manevrarea și siguranța"* (p. 6).

Instalarea este un proces simplu în doi pași: conectarea BOX la router-ul tău sau direct la internet și setarea aplicației Bitdefender Central. Durează aproximativ 10 minute și necesită o configurare minimă pe dispozitivele tale cu internet activ. Pentru procesul complet, consultă secțiunea *"Configurarea BOX"* (p. 7).

Aplicația Bitdefender Central permite configurarea rețelei BOX, administrarea dispozitivului și furnizează rapoarte referitoare la activitatea rețelei. De asemenea, sunt afișate notificări în timp real când sunt identificate probleme de securitate sau atacuri periculoase. Pentru informații detaliate, consultă secțiunea *"Panoul de control al aplicației Bitdefender Central"* (p. 12).

Bitdefender BOX oferă protecție extinsă pentru toate dispozitivele conectate la rețeaua ta de acasă. Abonamentul tău Bitdefender BOX are inclus gratuit un abonament Bitdefender Total Security de unde poți instala protecție locală pe maximum 10 dispozitive diferite, cum ar fi calculator, Max, telefoane inteligente și tablete iOS și Android. Pentru informații detaliate, consultă secțiunea *"Bitdefender Total Security"* (p. 14).

Pe lângă descrierea funcționalităților de securitate pe care le-ai inclus în abonamentul tău Bitdefender, am adăugat câteva informații care pot fi utile la un moment dat. Pentru mai multe detalii referitoare la informațiile suplimentare, consultă secțiunea *"Informații suplimentare"* (p. 21).

Oricând ai nevoie de ajutor de la unul dintre experții noștri, nu ezita să ne contactezi urmând instrucțiunile din "*Contactează-ne*" (p. 22).

## 1.1. Prezentare generală a Bitdefender BOX

BOX are trei porturi situate pe spatele unității:

1. <sup>5</sup> Cablu de alimentare – pentru conectarea BOX la adaptorul de alimentare în c.a.

- 2. WAN (Wide Area Network) pentru conectarea BOX la routerul sau modemul furnizat de ISP.
- 3. 💑 LAN (Local Area Network) pentru conectarea altor dispozitive sau routere.

Lângă porturile de conexiune există orificiul **Reset** ( **•** ), care te ajută să repornești BOX sau să lansezi funcția **Resetare la setările din fabrică**. Pentru a reporni BOX, introdu un ac sau o agrafă de birou în orificiul **Reset** ( **•** ) și apasă timp de o secundă, iar pentru a lansa funcția **Resetare la setările din fabrică**, ține apăsat timp de zece secunde.

BOX afișează starea în care se află prin intermediul LED-ului situat pe partea din față. LED-ul poate avea una dintre următoarele stări:

- Lumină cyan. BOX funcționează corespunzător.
- Lumină albă intermitentă. BOX este în curs de pornire.
- · Lumină albă. BOX este pregătit pentru configurare.
- Roșu. Abonamentul tău Bitdefender BOX a expirat sau nu a fost găsită o conexiune la internet.

BOX trebuie să fie alimentat cu energie în permanență.

### Tipuri de conexiune acceptate

Bitdefender BOX acceptă următoarele tipuri de conexiune:

- IP dinamic (DHCP) în cazul în care te conectezi la internet utilizând un IP dinamic sau dacă Furnizorul tău de Servicii Internet acceptă DHCP (Protocol de Configurare Dinamică a Gazdei).
- PPPoE în cazul în care utilizezi o conexiune DSL, iar Furnizorul tău de Servicii Internet utilizează Protocol Punct-la-Punct prin Ethernet.
- · IP static în cazul în care utilizezi o adresă IP fixă pentru a te conecta la internet.

### Specificații tehnice

- Dual Core ARM® Cortex®-A9 @1.2 GHz
- 1 GB de memorie DDR3
- 4 GB de spațiu intern de stocare

Wireless

- Wireless dual band simultan de 2,4 GHz și 5 GHz cu o configurație a antenelor de tip $3\mathrm{x}3$  MU-MIMO
- IEEE 802.11a/b/g/n/ac Wave-2 @ AC1900

Conectivitate

- 2 porturi Ethernet 10/100/1000 BaseT
- 1 x 1 Port LAN
- 1 x 1 Port WAN

# 1.2. Funcționalități

Bitdefender BOX vine la pachet cu o serie de funcționalități destinate să îți protejeze toate dispozitivele inteligente, după cum urmează:

**Scanare web** – site-urile malițioase sunt detectate și blocate pentru a îți securiza rețeaua împotriva atacurilor de tip phishing și fraudelor online.

**Evaluare Vulnerabilități la Cerere** – dispozitivele nou conectate sunt scanate pentru depistarea deficiențelor de securitate.

**Detectarea atacurilor de tip brute force** – hackerii sunt împiedicați să preia controlul asupra rețelei tale.

**Detectare anomalii** – activitățile malițioase sunt detectate și blocate conform comportamentului dispozitivelor tale.

**Protecția datelor sensibile** – informațiile referitoare la date de localizare, card de credit și datele de autentificare nu pot fi transmise prin intermediul conexiunilor necriptate. Încercările externe de accesare sunt blocate și ele.

Administrare dispozitiv - toate dispozitivele conectate la rețea pot fi monitorizate din aplicația Bitdefender Central.

**Prevenire exploit-uri** – încercările de exploatare a vulnerabilităților de pe dispozitivele tale și din rețeaua ta sunt identificate și blocate.

**Control Parental** – activitățile copiilor tăi pe dispozitivele lor sunt monitorizate atent oriunde se află.

**Protecție locală** – Dispozitivele care rulează pe Windows, macOS, iOS și Android sunt în siguranță cu gama noastră de produse incluse în pachetul Bitdefender Total Security.

# 1.3. Conținutul pachetului

Pachetul Bitdefender BOX conține următoarele accesorii:

- Bitdefender BOX
- Un adaptor pentru alimentarea unității.
- Un cablu Ethernet pentru conectarea BOX la routerul existent.
- Un Ghid rapid pentru detalii cu privire la configurare.
- Un card de garanție.

Dispozitivul BOX are un număr de serie și o adresă MAC pentru WAN, tipărite pe spatele unității și pe ambalaj.

### NOTĂ

Dacă ceva lipsește în momentul deschiderii pachetului, contactează dealerul Bitdefender. Păstrează intacte componentele pachetului pentru a ne permite să evaluăm rapid situația.

# 1.4. Cerințe de sistem

### Cerințe de instalare

- Conexiune broadband la internet (cablu/DSL/UTP)
- Aplicația Bitdefender Central

Un dispozitiv mobil cu:

- Conexiune de date 4G/3G
- iOS 9 sau o versiune ulterioară
- · Android 4.4 sau o versiune ulterioară

### Specificații hardware

Hardware:

Procesor Dual Core Cortex A9 @1.2 Ghz cu 1 GB de memorie DDR3 și 4 GB spațiu intern de stocare

#### Informații de bază

Wireless:

Conectivitate wireless Dual band simultan 2,4 Ghz & și 5 Ghz cu o configurație a antenelor MU-MIMO 3x3, IEEE 802.11a/b/g/n/ac Wave-2 @ AC1900

Conectivitate:

- 1 port LAN
- 10/100/1000BASE-T Ethernet
- 1 port WAN
- 10/100/1000BASE-T Ethernet

## 1.5. Contul și abonamentele Bitdefender

Este necesar un cont Bitdefender pentru a utiliza aplicația Bitdefender, pentru a seta Bitdefender BOX și pentru a îți administra rețeaua. Contul Bitdefender este conectat la serviciul de abonament.

Un abonament poate fi activat în timpul procesului de instalare, folosind contul Bitdefender. După activare, începe și calcularea perioadei de valabilitate rămase.

Pentru a afla care este numărul de zile rămase din abonamentul tău Bitdefender:

- Deschide aplicația Bitdefender Central și apoi apasă pe \*\*\* Mai mult.
- Apasă pe Contul meu.
- · Data de expirare este afișată.

Pentru instrucțiuni referitoare la instalarea aplicației Bitdefender Central, consultă secțiunea "Instalarea aplicației Bitdefender Central (iOS și Android)" (p. 7).

# 2. Recomandări privind manevrarea și siguranța

Unitatea BOX și accesoriile sale trebuie să fie manevrate cu grijă. Atunci când utilizezi BOX, ține cont de următoarele recomandări:

- Temperatura de funcționare: 0° C 35° C ; 32 ° F 95° F
- Umiditatea relativă în timpul funcționării: umiditate relativă între 20 % și 80 %
- Menține BOX departe de foc, surse de căldură, surse de lichide sau locuri umede. În cazul în care verși lichide sau mâncare pe el, deconectează BOX de la sursa de alimentare cu energie electrică, șterge lichidul sau mâncarea și apoi conctează-l din nou la sursa de alimentare. Aplicația software își va relua activitatea normală imediat ce o vei redeschide.
- Nu amplasați obiecte grele sau de dimensiuni mari deasupra produsului BOX pentru a evita deteriorarea sau strivirea acestuia. Evitați să amplasați BOX lângă piese de mobilier de dimensiuni mari.
- Nu așezați componenta hardware a produsului BOX cu fața în jos sau pe partea laterală.
- Nu forța cablurile în porturile BOX. Asigură-te că toate cablurile se potrivesc cu porturile și că le introduci în mod corect în raport cu tipul portului.
- În cazul unei defecțiuni, nu încerca să deschizi, să dezasamblezi sau să repari singur componenta hardware a produsului BOX. Îți recomandăm să contactezi resellerul sau echipa de asistență Bitdefender folosind resursele descrise în secțiunea "Contactează-ne" (p. 22).

# 3. Configurarea BOX

Rețeaua BOX poate fi administrată de la unul sau mai multe dispozitive care au instalată aplicația Bitdefender Central, activată cu același cont Bitdefender.

Aplicația te ghidează prin procesul de configurare a BOX în rețeaua ta. O dată ce este finalizat, poți administra BOX din aplicația Bitdefender.

Înainte de a începe setarea Bitdefender BOX, asigură-te că ai la dispoziție următoarele elemente:

- O conexiune funcțională la internet
- Numele de utilizator și parola pentru rețeaua Wi-Fi
- · Datele tale de autentificare pentru conectare la router
- Un dispozitiv pe platformă iOS sau Android pentru setare

### 3.1. Instalarea aplicației Bitdefender Central (iOS și Android)

Înainte de a demara procesul de setare BOX, aplicația Bitdefender Central trebuie prima dată instalată pe dispozitivul pe care îl vei utiliza pentru administrare.

Aplicația Bitdefender Central poate fi instalată din App Store pe iPhone/iPad cu sistem de operare iOS 9 sau ulterior și din Google Play pe telefoanele inteligente și tabletele cu sistem de operare Android 4.4 sau ulterior.

Aplicația Bitdefender Central poate fi instalată pe mai multe dispozitive dacă este necesar. Drept urmare, poți avea două sau mai multe dispozitive care să ruleze ca dispozitive de administrare simulatn, atâta timp cât ești autentificat cu același cont Bitdefender. Este recomandat să faci acest lucru pe dispozitivele pe care le deții.

Pentru a instala aplicația Bitdefender Central:

- 1. **Pe Android** caută Bitdefender Central în Google Play și instalează aplicația. **Pe iOS** - caută Bitdefender Central în App Store și instalează aplicația.
- 2. Deschide aplicația instalată.
- 3. Apasă **Permite** pe iOS pentru a rămâne informat de fiecare dată când Bitdefender trebuie să îți comunice ceva relevant pentru rețeaua ta BOX.

4. Apasă pe Autentificare dacă ai deja un cont Bitdefender şi apoi tastează adresa de e-mail şi parola contului tău Bitdefender în câmpurile aferente. Apasă pe Creare cont dacă nu ai un cont Bitdefender şi apoi introdu informațiile solicitate în câmpurile corespunzătoare.

Înainte de a merge mai departe este necesar să îți exprimi acordul cu privire la Termenii de utilizare. Accesează secțiunea Termeni de utilizare și citește termenii cu atenție întrucât conțin termenii și condițiile care îți permit utilizarea Bitdefender. Suplimentar, poți accesa și citi Politica de confidențialitate.

## 3.2. Configurarea BOX

Poți configura Bitdefender BOX:

- cu ajutorul routerului furnizat de furnizorul de servicii internet
- cu ajutorul routerului wireless personal
- ca un router de sine stătător

Înainte de a demara procesul de setare, asigură-te că accesoriile BOX sunt la îndemână.

# Pentru a începe configurarea BOX într-una dintre cele trei modalități, trebuie să urmezi mai întâi acești pași:

- 1. Deschide aplicația Bitdefender Central și apoi apasă pe \*\*\* Mai mult.
- 2. Apasă pe Setare Bitdefender BOX.
- 3. Înainte de a trece prin pașii de configurare, este necesar să accepți **Contractul de Abonament**. Rezervă-ți câteva momente pentru a citi Contractul de abonament întrucât acesta conține termenii și condițiile potrivit cărora poți utiliza Bitdefender BOX.

Suplimentar, poți accesa și citi Politica de confidențialitate și ne poți expedia rapoarte care să includă informații despre cum utilizezi produsul. Aceste informații sunt esențiale pentru îmbunătățirea produsului și ne pot ajuta să îți oferim produse și mai bune pe viitor.

### 4. Apasă Continuă.

Ecranul de configurare inițială îți va arăta cum să conectezi BOX cu ajutorul cablului de alimentare furnizat. Procesul va fi finalizat atunci când indicatorul luminos va începe să se aprindă circular.

Conectează-te la rețeaua wireless Bitdefender BOX din aplicație sau accesând manual pagina de setări >Wireless și rețele a dispozitivului tău. Parola pentru rețeaua BOX este înscrisă pe spatele dispozitivului.

5. Conectează un capăt al cablului Ethernet furnizat la portul WAN 22 al BOX și celălalt capăt la unul dintre porturile LAN ale modemului furnizat de către furnizorul de servicii internet. În acest moment, configurarea initială a BOX este finalizată. Abonamentul este de

In acest moment, configurarea inițiala a BOX este finalizata. Abonamentul este de asemenea activat și poți începe instalarea produselor Bitdefender disponibile în pachet.

- 6. Urmează instrucțiunile de pe ecran pentru a conecta Bitdefender BOX la internet și apoi apasă **Mai departe**.
- 7. Apasă pe Setare securitate rețea pentru a începe să îți securizezi rețeaua. În funcție de modalitatea pe care o alegi pentru configurarea Bitdefender BOX, trebuie să urmezi paşi de configurare diferiți. Urmează instrucțiunile de pe ecran. Selectează una dintre cele trei opțiuni disponibile, după cum urmează:

### Am un router Wi-Fi de la furnizorul meu de internet

 a. În acest pas, rețeaua ta wireless existentă este clonată de Bitdefender BOX. Acest lucru înseamnă că toate dispozitivele tale conectate se vor conecta automat la rețeaua BOX fără a fi necesară o reconfigurare. Dacă nu dorești ca BOX să-ți cloneze rețeaua wireless existentă, poți selecta opțiunea de a crea o nouă rețea wireless. Odată ce această opțiune este selectată, poți introduce manual numele rețelei și parola.

Îți reamintim că dacă alegi să creezi o nouă rețea wireless, va fi necesar să-ți reconectezi toate dispozitivele la această rețea pentru a fi protejate de BOX.

- Alege din listă denumirea rețelei tale wireless și apoi tastează parola.
  BOX se auto-configurează pentru a fi pregătit să distribuie aceeași rețea wireless ca și cea furnizată de către furnizorul de servicii internet.
- c. Dezactivează funcția wireless de pe routerul furnizat de IPS. Pentru a vizualiza instrucțiuni detaliate despre cum poți dezactiva funcția wireless, vizualizează lista celor mai întâlnite routere furnizate de către furnizorii de servicii internet.
- d. BOX începe să distribuie rețeaua wireless securizată. Îți recomandăm să-ți reconectezi dispozitivele la rețea dezactivând și reactivând rețelele wireless sau repornindu-le. Procesul de configurare este finalizat și toate dispozitivele conectate vor fi protejate de Bitdefender BOX.

Este necesar să dezactivezi funcția wireless a modemului furnizat de ISP pentru a permite dispozitivelor tale să folosească numai rețeaua BOX securizată.

### NOTĂ

Îți recomandăm să dezactivezi funcția wireless a routerului tău existent pentru a te asigura că toate dispozitivele tale folosesc rețeaua BOX protejată. Dacă dispozitivele tale vor continua să folosească rețeaua anterioară a routerului, acestea nu vor fi protejate de Bitdefender BOX.

### Am un router Wi-Fi personal

- a. Apasă pe Securizează-ți rețeaua Wi-Fl existentă.
- b. Deconectează routerul existent de la modemul furnizat de ISP și conectează-l la portul LAN al BOX.
   Îți recomandăm să ai la îndemână datele de autentificare ale routerului tău.
- c. Urmează instrucțiunile de pe ecran pentru a conecta routerul la Bitdefender BOX și apoi apasă **Mai departe**.
- d. Configurează-ți routerul Wi-Fi personal în Bridge Mode . Dacă nu știi cum să îți configurezi routerul în Bridge Mode, apasă pe unul dintre cele mai comune modele din listă pentru a vedea instrucțiunile. Lasă BOX câteva minute pentru a finaliza procesul de configurare.
- e. Apasă pe Mai departe și apoi pe Finalizare.

### Ca un router de sine stătător

- a. Apasă pe Creează o nouă rețea Wi-Fi securizată.
- b. Introdu un nume și o parolă pentru rețeaua ta BOX și selectează regiunea ta, apoi apasă pe **Creează noua rețea Wi-Fi**.
- c. Apasă pe Finalizare.

## 3.3. Adăugarea de dispozitive la rețeaua BOX

O dată ce procesul de configurare a rețelei tale BOX este finalizat, BOX începe să identifice dispozitivele din apropiere care sunt conectate la rețeaua ta. În mod implicit, BOX are profiluri pentru utilizatori principali, Oaspeți și Casă. În plus față de cele două profiluri pentru utilizatori principali, pot de asemenea fi adăugate profiluri pentru Copii și Adulți.

Poți adăuga dispozitive la mediul de protecție urmând pașii de mai jos:

- 1. Deschide aplicația Bitdefender Central și apoi apasă pe 🚢 Utilizatori.
- 2. Apasă pe + Adăugare.
- 3. Selectează una dintre cele trei opțiuni disponibile: Import din Contacte, Adăugare utilizator nou sau Adăugare copil nou.
- 4. Urmează instrucțiunile de pe ecran pentru a adăuga un dispozitiv nou la rețeaua ta BOX.

# 4. Rețeaua BOX

## 4.1. Panoul de control al aplicației Bitdefender Central

Bitdefender Central este locul în care poți adăuga dispozitive la rețeaua ta BOX, poți primi notificări de fiecare dată când se întâmplă ceva relevant în rețeaua ta, poți vizualiza activitatea produselor tale Bitdefender și poți monitoriza activitățile online ale copiilor tăi.

- 🗠 Activitate. De aici poți vizualiza:
  - Numărul de dispozitive protejate.
  - Numărul de dispozitive cu probleme.
  - Numărul de dispozitive neprotejate.
  - Numărul de amenințări blocate în ultimele șapte zile.
  - Activitățile online ale copilului tău, inclusiv hărțuirea cibernetică și comportamentul prădător.

Bitdefender BOX utilizează scanarea în cloud pentru a detecta amenințări, cum ar fi programele periculoase, programele spion, programele de tip ransomware, aplicațiile potențial nedorite (PUA), exploit-uri, botnet-uri, troieni, etc., care pot afecta securitatea rețelei tale. Pentru a lua măsuri în vederea îmbunătățirii securității unui dispozitiv cu probleme, apasă pe cardul dorit și apoi urmează recomandările noastre.

• Notificări. Aici poți vizualiza un jurnal detaliat al evenimentelor cu privire la activitatea Bitdefender pe dispozitivele conectate. De asemenea, ești informat când un dispozitiv nou este detectat în rețeaua ta. De fiecare dată când se produce un eveniment, se poate observa modificarea contorului pe pictogramă. Pentru a vizualiza detalii cu privire la o notificare specifică și indicații cu privire la modalitatea de îmbunătățire a securității dispozitivului cu probleme, apasă pe notificarea dorită. Pentru a marca notificările ca fiind citite sau pentru a le șterge, apasă pe Modificare în colțul din dreapta sus al ecranului.

 L Dispozitive. Aici poți vizualiza dispozitivele care au fost adăugate la rețeaua ta și starea lor de securitate. Apasă pe dispozitivul dorit pentru a vizualiza detalii despre acesta. Pentru a adăuga mai multe dispozitive, apasă pe + Adăugare în colțul din dreapta sus. Pentru a afișa dispozitivele din rețea în funcție de starea lor, utilizatori sau fără profil, apasă pe pictograma de filtrare ( 🗡 pe Android, 🗐 pe iOS).

- Lutilizatori. Aici poți aloca dispozitive la rețeaua ta. Poți instala aplicația Control Parental Bitdefender pe dispozitivele copiilor tăi.
- **Mai mult**. De aici poți instala produsele Bitdefender disponibile în Pachetul Total Security, îți poți scana rețeaua, vizualiza informații despre aplicațiile instalate și ne poți trimite feedback.

## 4.2. Scanează rețeaua ta de acasă

Bitdefender BOX îți scanează automat rețeaua pentru detectarea amenințărilor, vulnerabilităților și intrușilor care îți pot utiliza rețeaua Wi-Fi, însă poți de asemenea să rulezi o scanare manuală după cum urmează:

- 1. Deschide aplicația Bitdefender Central și apoi apasă pe \*\*\* Mai mult.
- Apasă pe Scanare rețea și apoi apasă pe Scanează rețeaua ta de acasă. Așteaptă până sunt detectate dispozitivele conectate. Pentru a îți păstra rețeaua protejată, urmați recomandările noastre afișate în partea superioară a ecranului.

# 5. Bitdefender Total Security

Abonamentul Bitdefender BOX pe care l-ai achiziționat include de asemenea un abonament gratuit Bitdefender Total Security care îți permite să protejezi maxim 10 dispozitive diferite, cum ar fi calculatoare, Mac, dispozitive cu sistem de operare iOS și Android. Administrarea dispozitivelor protejate poate fi efectuată prin intermediul unui cont Bitdefender atâta timp cât abonamentul Bitdefender BOX este valabil.

Produsele incluse în pachetul Bitdefender Total Security sunt:

- Bitdefender Total Security pe dispozitive pe platformă Windows.
- Antivirus for Mac pe dispozitive pe platformă macOS.
- Mobile Security pe dispozitive pe platformă Android.
- Mobile Security pentru iOS pe dispozitive pe platformă iOS.

Fiecare produs are incluse o serie de funcționalități pentru a îți menține dispozitivele protejate împotriva diferitelor tipuri de amenințări, cum ar fi programele periculoase, programele spion, ransomware, exploits, botnets și troieni. Pentru a afla mai multe detalii despre ce are de oferit fiecare produs, vizitează pagina noastră oficială de internet http://www.bitdefender.ro. Pe fiecare pagină de produs poți accesa ghidurile de utilizator care sunt actualizate în mod constant.

### 5.1. Sarcini la distanță

Diferite sarcini pot fi rulate la distanță pe dispozitivele care sunt parte a rețelei și care au instalate unul dintre produsele Bitdefender incluse în pachetul Bitdefender Total Security. În funcție de platforma pe care sunt instalate produsele, următoarele sarcini pot fi rulate de la distanță:

### • Pe Windows:

• **Securitate**. Din acest ecran poți rula la distanță o Scanare Rapidă, de Sistem și a Vulnerabilităților.

Scanare rapidă utilizează scanarea în cloud pentru a detecta amenințările din sistemul tău. Rularea unei scanări rapide durează de obicei mai puțin de un minut și utilizează o mică parte din resursele de sistem necesare pentru o scanare antivirus obișnuită.

Sarcina **Scanare sistem** scanează întregul calculator pentru a depista toate tipurile de amenințări care îi pun în pericol securitatea, cum ar fi programele malware, aplicațiile spion, adware, rootkit-urile și altele.

**Scanarea vulnerabilităților** caută să depisteze vulnerabilitățile pentru a te asigura că toate aplicațiile instalate împreună cu sistemul de operare funcționează corespunzător.

- **Confidențialitate**. Din acest ecran poți accesa funcționalitatea Anti-furt. În cazul în care unul dintre dispozitivele tale este pierdut sau furat, modulul Anti-furt pe ajută să localizezi sau să blochezi de la distanță dispozitivul tău și chiar să ștergi toate datele din el.
- Instrumente. Din acest ecran poți lansa Optimizarea rapidă. Opțiunea de Optimizare rapidă îți economisește timp valoros când ai nevoie de o modalitate rapidă de a îmbunătăți performanțele sistemului prin scanarea, detectarea și eliminarea rapidă a fișierelor inutile.

### • Pe macOS:

**Securitate**. Din acest ecran poți rula la distanță o Scanare Rapidă și o Scanare Completă.

**Scanare rapidă** utilizează scanarea în cloud pentru a detecta amenințările din sistemul tău. Rularea unei scanări rapide durează de obicei mai puțin de un minut și utilizează o mică parte din resursele de sistem necesare pentru o scanare antivirus obișnuită.

Sarcina **Scanare sistem** scanează întregul calculator pentru a depista toate tipurile de amenințări care îi pun în pericol securitatea, cum ar fi programele malware, aplicațiile spion, adware, rootkit-urile și altele.

### • Pe iOS:

Confidențialitate. Din acest ecran poți accesa funcționalitatea Anti-furt.

În cazul în care unul dintre dispozitivele tale este pierdut sau furat, modulul Anti-furt pe ajută să localizezi sau să blochezi de la distanță dispozitivul tău și chiar să ștergi toate datele din el.

### • Pe Android:

- Securitate. Din acest ecran poți rula o scanare avansată de la distanță.
- **Confidențialitate**. Din acest ecran poți accesa funcționalitatea Anti-furt. În cazul în care unul dintre dispozitivele tale este pierdut sau furat, modulul Anti-furt pe ajută să localizezi sau să blochezi de la distanță dispozitivul tău și chiar să ștergi toate datele din el.

# 5.2. Instalează protecția locală

Pentru a începe protejarea dispozitivelor cu produsele incluse în pachetul Bitdefender Total Security:

- 1. Deschide aplicația Bitdefender Central și apoi apasă 🛄 Dispozitive.
- 2. Apasă pe + Adăugare și apoi selectează Instalează protecție.
- Apasă pe Partajare link de descărcare și apoi utilizează aplicațiile instalate prin e-mail pentru a putea transmite prin e-mail link-ul furnizat. Reține că linkul pentru descărcare generat este valabil doar timp de 24 de ore. Dacă linkul expiră, trebuie să generezi unul nou urmând aceiași pași.

Pe dispozitivul pe care dorești să instalezi Bitdefender, accesează contul de e-mail introdus și apoi apasă pe butonul de descărcare corespunzător.

4. Rulează produsul Bitdefender pe care l-ai descărcat și urmează pașii de instalare.

Noul dispozitiv pe care l-ați instalat pe produsul Bitdefender va apărea în panoul de control Bitdefender Central. Repetă aceeași pași pentru fiecare dispozitiv pe care dorești să instalezi produsele noastre.

Administrarea produselor instalate din pachetul Bitdefender Total Security poate fi efectuată pe Android și iOS din aplicația Bitdefender Central și pe Windows și macOS din platforma web Bitdefender Central, care poate fi accesată la https://central.bitdefender.com. Procesul de autentificare solicită datele de autentificare ale contului tău Bitdefender Central.

### 5.3. Setări dispozitiv

Dacă dorești să elimini un dispozitiv din rețeaua ta, atribuie dispozitivul altui utilizator sau poți să îi modifici tipul:

- 1. În interfața aplicației Bitdefender Central, apasă pe **II Dispozitive**.
- 2. Selectează dispozitivul dorit
- 3. Apasă pe \*\*\* Mai mult și selectează acțiunea pe care dorești să o întreprinzi pe dispozitivul selectat.

# 6. Control Parental

Aplicația Control Parental Bitdefender îți permite să controlezi accesul la internet și la anumite aplicații specifice pentru fiecare dispozitiv pe care este instalată aplicația. O dată ce ai configurat funcția de Control Parental, poți descoperi cu ușurință ce fac copiii tăi pe dispozitivele pe care le utilizează, unde au fost în ultimele de ore și dacă sunt victime ale prădătorilor sau hărțuitorilor online atunci când utilizează aplicații și pagini populare de socializare. În plus, pentru a te ajuta să afli mai multe despre ceea ce fac copiii tăi, aplicația îți oferă și statistici cu privire la activitățile și interesele lor.

Funcționalitățile incluse în Control Parental Bitdefender sunt:

- · Aplicații îți permite să monitorizezi aplicațiile pe care le utilizează copiii tăi.
- Timpul petrecut în fața ecranului îți permite să blochezi accesul la dispozitivele asociate profilului copilului tău.
- Găsește-mi copilul îți permite să localizezi dispozitivele pe care le utilizează copilul tău.
- **Social** îți permite să afli dacă a existat o implicare a copilului tău în hărțuire prin expedierea sau primirea de mesaje ofensatoare sau periculoase.

### 6.1. Adăugare profil copil

Pentru a începe monitorizarea activităților copiilor tăi, este necesar să configurezi un profil și să instalezi aplicația Control parental Bitdefender.

Pentru a adăuga un profil pentru copilul tău în modulul de Control parental:

- 1. Deschide aplicația Bitdefender Central și apoi apasă pe 🚢 Utilizatori.
- 2. Apasă + Adăugare și apoi selectează Adăugare copil nou.
- 3. În secțiunea **Adăugare copil nou**, introdu numele copilului tău și apoi apasă pe Următorul.
- 4. Apasă pe **Adăugare fotografie** pentru a seta o fotografie pentru profilul copilului tău și apoi apasă **Mai departe**.
- 5. Setează data nașterii și sexul copilului tău și apoi apasă **Salvare**. Profilul copilului tău a fost creat.

 Acum este momentul să aloci un dispozitiv. În lista COPII, selectează profilul nou creat și apoi apasă pe Alocă dispozitiv. Dacă dispozitivul copilului tău face deja parte din rețeaua BOX, selectează Alocă dispozitiv disponibil.

## 6.2. Asocierea funcției de Control parental cu Bitdefender Central

Pentru a monitoriza activitățile online a copiilor tăi pe Android și iOS, este necesar să asociezi dispozitivele acestora cu contul tău Bitdefender conectându-te din aplicație.

Pentru a conecta un dispozitiv la contul tău Bitdefender:

- Pe Android: Caută Control Parental Bitdefender în Magazinul Google Play și apoi descarcă și instalează aplicația. Permite pentru a avea acces la toate permisiunile necesare.
- Pe **iOS**: Caută Control Parental Bitdefender în App Store și apoi descarcă și instalează aplicația. Permite pentru a avea acces la toate permisiunile necesare.
- Pe dispozitivele **Windows**: Produsul Bitdefender Total Security pe care l-ai inclus în abonamentul Bitdefender Total Security trebuie descărcat și instalat.
- Pe **macOS**: Produsul Antivirus Bitdefender pentru Mac pe care l-ai inclus în abonamentul Bitdefender Total Security trebuie descărcat și instalat.

Pentru informații detaliate cu privire la instalarea Bitdefender pe dispozitive Windows și macOS, consultă secțiunea *"Instalează protecția locală"* (p. 16).

## 6.3. Activitate

Pentru a rămâne informat cu privire la ce face copilul tău online, aplicația de Control Parental Bitdefender îți oferă posibilitatea de a vizualiza întreaga sa activitate.

Pentru a vizualiza activitatea online a copilului tău:

- 1. Deschide aplicația Bitdefender Central și apasă pe 🚢 Utilizatori.
- Selectează cardul dorit, apoi apasă pe ACTIVITATE SOCIALĂ pentru a extinde informațiile disponibile.

# 6.4. Aplicații

Zona Aplicații îți permite să blochezi executarea anumitor aplicații pe dispozitivele Windows, macOS, iOS și Android. Astfel poți bloca jocurile, fișierele media și aplicațiile de mesagerie, precum și alte categorii de aplicații.

Aici poți de asemenea vizualiza o listă a aplicațiilor utilizate în ultimele 30 de zile. Informațiile despre aplicațiile utilizate pot fi extrase numai din dispozitivele cu Windows, macOS și Android.

Pentru a configura controlul aplicațiilor pentru un anumit cont de utilizator:

- 1. Selectează panoul dispozitivului pentru care dorești să restricționezi accesul la aplicații.
- 2. Activează Monitorizare aplicații.
- Apasă pe dispozitivul monitorizat. Se afişează o listă a aplicațiilor instalate.
- 4. Apasă pe aplicația pe care dorești să o blochezi și apoi apasă pe Blocat.
- 5. Apasă pe Salvare pentru a memora setările.

### 6.5. Restricționare acces

Din zona de Timp Ecran poți seta și restricțiile de timp pentru diverse intervale orare, cum ar fi ora de culcare, timpul pentru lecții sau meditații.

Pentru a începe configurarea restricțiilor de timp:

- 1. Din fereastra Activitate, selectează cardul cu dispozitivul pe care dorești să adaugi restricțiile temporale.
- 2. Apasă pe Timp petrecut în fața ecranului.
- 3. Apasă pe + Adăugare.
- 4. Introdu o denumire pentru restricția pe care dorești să o configurezi, de exemplu, ora de culcare, teme, lecții de tenis etc.
- 5. Setează intervalul orar și zilele pentru care se vor aplica restricțiile, apoi selectează **Salvare** pentru a salva setările.

# 6.6. Localizează copilul

Din zona Localizare Copil poți vizualiza pe Google Maps (pe Android) și pe Maps (pe iOS) locul actual al dispozitivului.

Precizia locației depinde de modul în care o poate identifica :

- Dacă funcția GPS este activată pe dispozitiv, locația sa poate fi indicată cu precizie pe o rază de câțiva metri atâta timp cât se află în raza sateliților GPS (mai exact, nu într-o clădire).
- Dacă dispozitivul este înăuntru, locația sa poate fi stabilită la intervale de zeci de metri dacă funcția Wi-Fi este activată și există pe raza sa rețele wireless.
- Altfel, locația va fi stabilită utilizând numai informațiile rețelei mobile, care nu poate oferi o precizie mai mare de câteva sute de metri.

# 6.7. Social

Din zona Activitate Socială, ai acces la activitatea copilului tău din ultimele 30 de zile pe WhatsApp, Facebook Messenger și Instagram. Pentru a te ghida către posibilele capcane online în care ar putea cădea copilul tău, încercările de hărțuire cibernetică și comportament de prădător sunt detectate și afișate în această zonă. Acest lucru este posibil datorită tehnologiilor de inteligență artificială pe care le utilizăm pentru a detecta fotografii care conțin nuditate, mesaje text răutăcioase, dezvăluirea informațiilor personale și multe alte pericole similare.

# 7. Informații suplimentare

## 7.1. Actualizare Bitdefender BOX (actualizare firmware)

Bitdefender BOX este setat să se actualizeze în fundal oricând este disponibilă o actualizare nouă a firmware. Dacă dorești să primești notificări de fiecare dacă când este disponibilă o versiune actualizată a firmware:

1. Deschide aplicația Bitdefender Central și apoi apasă pe \*\*\* Mai mult.

2. Dezactivează opțiunea Actualizări automate.

## 7.2. Restabilirea setărilor din fabrică

Fie că dorești să îți setezi Bitdefender BOX într-un mod diferit față de cel de până acum, să te înregistrezi în aplicația Bitdefender Central cu alt cont Bitdefender sau dacă îți schimbi domiciliul, poți restabili Bitdefender BOX la setările din fabrică.

Prin restabilirea BOX la setările din fabrică, va fi necesar să iei de la capăt procesul de configurare. Cu toate acestea, dispozitivele pe care le-ai adpugat la rețeaua ta vor fi în continuare disponibile în interfața ta Bitdefender Central, dar vor rămâne neprotejate până când vei configura din nou Bitdefender BOX.

Pentru a restabili Bitdefender BOX la setările din fabrică, pur și simplu introdu un ac sau o agrafă de birou în orificiul **Reset** ( = )amplasat în partea din spate a BOX și menține apăsat timp de zece secunde.

### 7.3. Dezactivarea conexiunii la internet

O dată ce un dispozitiv este adăugat la rețeaua ta BOX, poți decide dacă acesta trebuie sau nu să rămână conectat la internet. Conexiunea poate fi întreruptă dacă dorești acest lucru.

Pentru a dezactiva conexiunea la internet pe un dispozitiv:

- 1. Deschide aplicația Bitdefender Central și apoi apasă pe 📥 Utilizatori.
- 2. Selectează cardul dorit și apoi apasă butonul 🕛 Pauză de lângă numele de profil.

# 8. Contactează-ne

Indiferent dacă ești în căutarea unor informații despre Bitdefender BOX care nu se regăsesc în acest Ghid, sau dorești să raportezi o situație, sau pur și simplu dorești să ne transmiți feedback-ul tău, accesează pagina web dedicată de asistență pentru cliențihttps://www.bitdefender.ro/box/support/. Aici găsești răspunsuri la cele mai frecvente întrebări sau poți completa formularul de **Feedback** oricând dorești și echipa noastră de asistență îți va răspunde la întrebări și îți va oferi sprijin cât mai curând posibil.

Dacă dorești să vorbești cu unul dintre specialiștii noștri, ne poți suna la (+1)800 804 4602 sau ne poți trimite un e-mail la boxsupport@bitdefender.com.

Pentru mai multe informații despre produsele Bitdefender, accesează pagina noastră web oficială: https://www.bitdefender.ro.

Dacă ai sugestii cu privire la conținutul acestui Ghid de utilizare, trimite-ne feedback-ul tău la documentation@bitdefender.com.

# 9. Informații privind conformitatea

## 9.1. Conformitatea cu standardele FCC

Acest dispoziții respectă dispozițiile din Partea 15 a Regulamentului FCC. Pentru funcționarea acestuia trebuie îndeplinite următoarele 2 condiții:

- 1. Este posibil ca acest dispozitiv să nu cauzeze interferențe dăunătoare și
- 2. Acest dispozitiv trebuie să accepte orice fel de interferențe interceptate, inclusiv interferențele care ar putea cauza funcționarea nedorită.

Acest echipament a fost testat și s-a stabilit că respectă limitele prevăzute pentru dispozitivele digitale din Clasa B, conform părții 15 din Regulamentul FCC. Aceste limite sunt concepute pentru a asigura o protecție rezonabilă împotriva interferențelor dăunătoare în mediile rezidențiale. Acest echipament generează, utilizează și poate emite energie de radio frecvență și, dacă nu este instalat și utilizat în conformitate cu instrucțiunile, poate cauza interferențe dăunătoare asupra comunicațiilor radio. Cu toate acestea, nu există nicio garanție că nu se vor produce interferențe într-o anumită aplicație. Dacă acest echipament cauzează interferențe dăunătoare asupra recepției semnalului radio sau TV, lucru care poate fi determinat prin oprirea și pornirea echipamentului, utilizatorul este încurajat să încerce să corecteze interferențele respectiv aplicând una sau mai multe dintre măsurile următoare:

- · Reorientarea sau modificarea poziției antenei de recepție.
- Creșterea separației dintre echipament și receptor.
- Conectarea echipamentului la o altă priză sau un alt circuit decât cele la care este conectat receptorul.
- Contactarea dealerului sau a unui tehnician radio/TV cu experiență pentru a obține ajutor

Pentru a respecta limitele de expunere RF stabilite în standardele ANSI C95.1, acest produs trebuie instalat și utilizat păstrând o distanță minimă [20 cm] între produsul BOX și corpul utilizatorului. A se utiliza numai cu antenele interne furnizate. Antenele neautorizate, modificarea sau atașarea altor elemente pot deteriora emițătorul, ducând la încălcarea reglementărilor FCC.

**Avertisment**: Modificările aduse acestei unități care nu sunt aprobate în mod explicit de către partea responsabilă cu conformitatea pot duce la anularea dreptului utilizatorului de a utiliza echipamentul. Este esențial să se folosească numai adaptorul

și cablul de alimentare furnizate. Folosiți numai cabluri ecranate pentru conectarea dispozitivelor I/O la acest echipament.

Utilizarea acestui dispozitiv este restricționată la medii de interior atunci când funcționează într-o bandă de frecvență situată între 5,15 și 5,25 GHz.

## 9.2. Conformitate cu standardele canadiene

Acest aparat digital nu depășește limitele Clasei B privind zgomotul emis de aparatele digitale, prevăzute în Regulamentele privind interferențele radio ale Departamentului canadian de Comunicații. Acest aparat digital din Clasa B respectă standardele canadiene ICES-003. Cet appareil numérique de la classe B est conforme à la norme NMB-003 du Canada.

Acest dispozitiv respectă specificațiile privind standardele radio (RSS) emise de Industry Canada. Pentru funcționarea acestuia trebuie îndeplinite următoarele două condiții:

- 1. Este posibil ca acest dispozitiv să nu cauzeze interferențe; și
- 2. Acest dispozitiv trebuie să accepte orice fel de interferență, inclusiv interferențele care ar putea cauza funcționarea nedorită a dispozitivului.

Cet appareil est conforme aux RSS d'exemption de licence d'Industrie Canada. L'opération est soumise aux deux conditions suivantes:

- 1. Cet appareil ne doit pas causer d'interférence; et
- 2. Cet appareil doit accepter toute interférence, y compris les interférences, qui pourrait causer un fonctionnement indésirable de l'appareil.

**Avertisment**: Modificările aduse acestei unități care nu sunt aprobate în mod explicit de către partea responsabilă cu conformitatea pot duce la anularea dreptului utilizatorului de a utiliza echipamentul. Este esențial să se folosească numai adaptorul și cablul de alimentare furnizate. Folosiți numai cabluri ecranate pentru conectarea dispozitivelor I/O la acest echipament.

Utilizarea acestui dispozitiv este restricționată la medii de interior atunci când funcționează într-o bandă de frecvență situată între 5,15 și 5,25 GHz.

**Avertissement**: Les modifications ou modifications de cette unité non expressément approuvées par la partie responsable de la conformité peuvent annuler le droit de l'utilisateur à utiliser l'équipement. Il est essentiel de n'utiliser que l'alimentation électrique et le cordon d'alimentation fournis. Utilisez uniquement des câbles blindés pour connecter les périphériques d'E / S à cet équipement. Cet appareil est limité à une utilisation en intérieur lorsqu'il fonctionne dans la bande de fréquences de 5,15 à 5,25 GHz.

### 9.3. Conformitate cu standardele europene

Acest produs respectă cerințele Directivei europene 2014/53/UE.

CE

## 9.4. Declarație de conformitate UE

### Engleză

Bitdefender SRL declară că acest aparat BOX este în conformitate cu cerințele esențiale și cu celelalte prevederi relevante ale Directivei 2014/53/EU.

### Français

Bitdefender SRL déclare par la présente que le produit BOX est conforme aux exigences essentielles et aux autres dispositions pertinentes de la directive 2014/53/EU.

### Deutsch

Bitdefender SRL ist ein Produkt der Marke BOX, das den Anforderungen der Richtlinie 2014/53/EU entspricht.

### Română

Bitdefender SRL declară că acest aparat BOX este în conformitate cu cerințele esențiale și cu celelalte prevederi relevante ale Directivei 2014/53/EU.

### Español

Bitdefender SRL declara por la presente que el producto BOX está conforme a las exigencias esenciales y otras disposiciones pertinentes de la directiva 2014/53/EU.

### Italiană

Bitdefender SRL si occupa della progettazione di BOX conforme ai requisiti essenziali e ai dispositivi pertinenti della direttiva 2014/53/EU.

## 9.5. Eliminare și reciclare

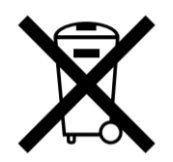

Acest simbol indică faptul că produsul tău trebuie eliminat în mod corespunzător, conform legislației și reglementărilor locale. Atunci când produsul tău ajunge la sfârșitul duratei sale de viață, contactează autoritățile locale pentru a afla care sunt opțiunile de reciclare.

### Uniunea Europeană - Informații privind eliminarea

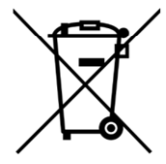

Acest simbol înseamnă că echipamentele electrice și electronice (DEEE) utilizate nu trebuie amestecate cu deșeurile menajere. Pentru tratarea, recuperarea și reciclarea corespunzătoare, vă rugăm să predate acest produs în punctele de colectare desemnate unde acesta va fi acceptat gratuit. Eliminarea corectă a acestui produs va contribui la economisirea resurselor valoroase și la prevenirea eventualelor efecte negative asupra sănătății umane și asupra mediului, care ar putea rezulta din manipularea inadecvată a deșeurilor. Contactați autoritatea locală pentru mai multe detalii despre cel mai apropiat punct de colectare desemnat. Se pot aplica sancțiuni pentru eliminarea incorectă a acestor deșeuri, în conformitate cu legislația națională.

#### Union européenne - Informations sur l'élimination

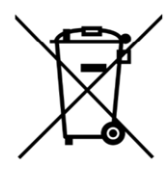

Ce symbole signifie que les équipements électriques et électroniques usagés (DEEE) ne doivent pas être mélangés avec les ordures ménagères. Pour un traitement, une récupération et un recyclage adéquats, veuillez apporter ce produit aux points de collecte désignés où il sera accepté gratuitement. La mise au rebut correcte de ce produit aidera à économiser des ressources précieuses et à prévenir tout effet négatif potentiel sur la santé humaine et l'environnement qui pourrait résulter d'une manipulation inappropriée des déchets. Veuillez contacter votre autorité locale pour plus de détails sur le point

de collecte désigné le plus proche. Des pénalités peuvent être applicables pour l'élimination incorrecte de ces déchets, conformément à votre législation nationale.

### Europäische Union - Informationen zur Entsorgung

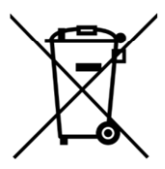

Dieses Symbol bedeutet, dass gebrauchte Elektro- und Elektronikgeräte (WEEE) nicht mit dem normalen Hausmüll vermischt werden dürfen. Für eine ordnungsgemäße Behandlung, Verwertung und Recycling nehmen Sie dieses Produkt an die dafür vorgesehenen Sammelstellen, wo es kostenlos angenommen wird. Die korrekte Entsorgung dieses Produkts trägt dazu bei, wertvolle Ressourcen zu sparen und mögliche negative Auswirkungen auf die menschliche Gesundheit und die Umwelt zu vermeiden, die sonst durch unsachgemäße Entsorgung entstehen könnten. Bitte kontaktieren Sie Ihre örtliche Behörde, um weitere Informationen zu Ihrer nächstgelegenen Sammelstelle zu erhalten. Für eine fehlerhafte Entsorgung dieses Abfalls können gemäß Ihrer nationalen Gesetzgebung Sanktionen verhängt werden.

### Uniunea Europeană - Informații privind eliminarea

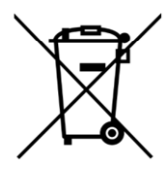

Acest simbol înseamnă că echipamentele electrice și electronice (DEEE) utilizate nu trebuie amestecate cu deșeurile menajere. Pentru tratarea, recuperarea și reciclarea corespunzătoare, vă rugăm să predate acest produs în punctele de colectare desemnate unde acesta va fi acceptat gratuit. Eliminarea corectă a acestui produs va contribui la economisirea resurselor valoroase și la prevenirea eventualelor efecte negative asupra sănătății umane și asupra mediului, care ar putea rezulta din manipularea inadecvată a deșeurilor. Contactați autoritatea locală pentru mai multe detalii despre cel mai apropiat punct de colectare desemnat. Se pot aplica sancțiuni pentru eliminarea incorectă a acestor deșeuri, în conformitate cu legislația națională.

### Unión Europea - Información de eliminación

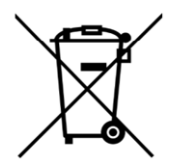

Este símbolo significa que los equipos eléctricos y electrónicos usados (RAEE) no deben mezclarse con los residuos domésticos generales. Para un tratamiento, recuperación y reciclaje adecuados, lleve este producto a los puntos de recogida designados donde será aceptado de forma gratuita. La eliminación correcta de este producto ayudará a ahorrar recursos valiosos y evitará posibles efectos negativos en la salud humana y el medio ambiente, que podrían surgir de la manipulación inadecuada de los residuos. Póngase en contacto con su autoridad local para obtener más información sobre el punto de recogida designado más cercano. Las sanciones pueden ser aplicables por la eliminación incorrecta de este residuo, de acuerdo con su legislación nacional.

### Unione Europea - Informazioni sullo smaltimento

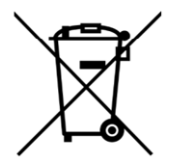

Questo simbolo significa che le apparecchiature elettriche ed elettroniche usate (WEEE) non devono essere mescolate con i rifiuti domestici generici. Per un corretto trattamento, recupero e riciclaggio, si consiglia di prendere questo prodotto in punti di raccolta designati in cui sarà accettato gratuitamente. Lo smaltimento di questo prodotto in modo corretto contribuirà a salvare risorse preziose e impedire eventuali effetti negativi sulla salute umana e sull'ambiente, che altrimenti potrebbero derivare da una manipolazione inappropriata dei rifiuti. Per ulteriori informazioni sul punto di raccolta specificato più vicino, rivolgersi all'amministrazione locale. Le sanzioni possono essere applicabili per un errato smaltimento di questi rifiuti, in conformità alla legislazione nazionale.